# Sage 200 CIERREY APERTURA

Todo lo que necesitas saber sobre el proceso de cierre y apertura de ejercicio recopilado en esta guía.

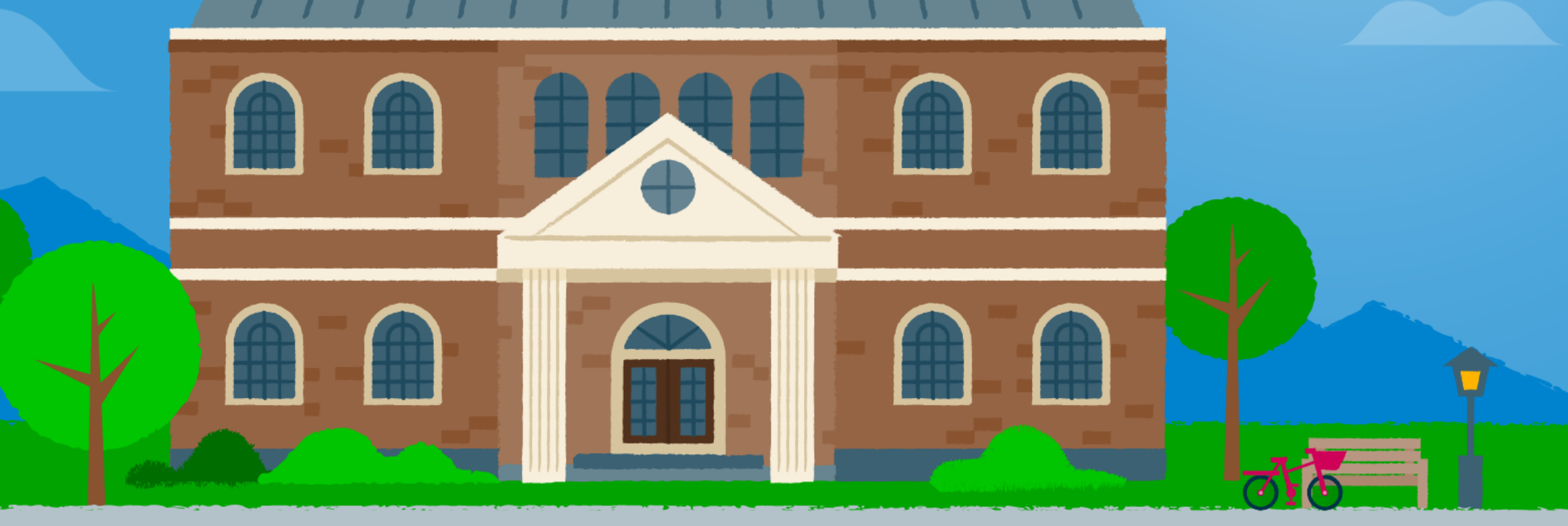

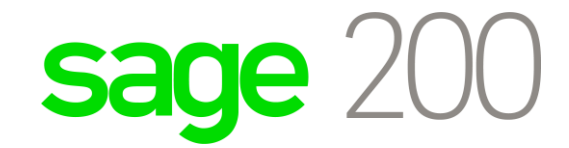

#### **CIERRE Y APERTURA DE EJERCICIO**

Esta guía recoge, de manera completa, toda aquella información a tener en cuenta para realizar el proceso de cierre y apertura de ejercicio.

Las áreas que contempla son:

- Procesos previos al cierre de ejercicio.
- Cierre y apertura contable.
- Apertura del nuevo ejercicio, sin cierre de ejercicio anterior.

Se incluyen enlaces a nuestro <u>Centro de conocimiento</u> donde podrás acceder a todos nuestros contenidos.

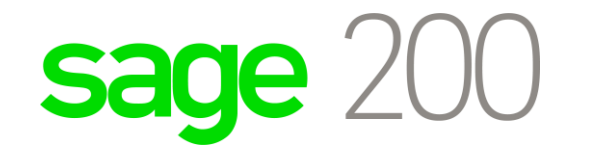

## **CIERRE Y APERTURA DE EJERCICIO**

| Procesos previos al cierre de                                                                                             | Proceso de cierre y apertura                                                                                                    | Apertura de nuevo ejercicio                                                                                                    |
|----------------------------------------------------------------------------------------------------|----------------------------------------------------------------------------------------------------|----------------------------------------------------------------------------------------------------|
| ejercicio                                                                                                    | contable                                                                                                    | sin cierre del ejercicio anterior                                                                                              |
| <ul> <li>Comprobar acumulados a cero y actualizar.</li> <li>Comprobar descuadres.</li> <li>Renumerar asientos.</li> </ul> | <ul> <li>Realización de asientos de cierres.</li> <li>Realización de asiento de apertura.</li> <li>Repetición de cierres y aperturas.</li> <li>Reversión de cierres y apertura.</li> </ul> | <ul> <li>Traspaso de datos del<br/>ejercicio anterior al nuevo<br/>ejercicio, sin realizar<br/>asientos de cierres.</li> </ul> |

## Cierre de ejercicio

#### GUÍA DE TAREAS Procesos previos al cierre de ejercicio

## Comprueba si has tenido en cuenta los siguientes aspectos antes del cierre de ejercicio:

- Balance de situación igual a Balance de pérdidas y ganancias.
- Realizar proceso Asientos Descuadrados.
- Realizar proceso *Cuentas fuera de guía* en los balances.
- Realizar renumeración de asientos.\*
- Realizar asiento de regularización de IVA (si fuera necesario).

NOTAS

Recuerda que puedes realizar los procesos de **cierres y apertura de más de una empresa**, marcando la casilla "Seleccionar empresas" en el Asistente de cierres y apertura.

\*En caso de llevar un control del número de asientos no realizar este proceso

#### Cierre de ejercicio

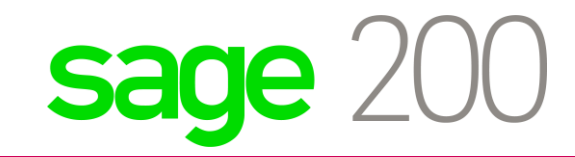

## Cierre de ejercicio

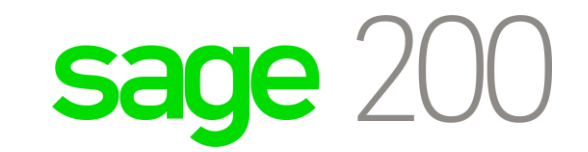

GUÍA DE TAREAS Procesos previos al cierre de ejercicio

Para ampliar la información de algunos de los procesos, puedes pulsar en los siguientes <u>enlaces</u> que te llevarán al Centro de conocimiento:

- <u>Cómo revisar descuadres en la contabilidad</u>
- Buscar cuentas fuera de guía
- <u>Renumerar asientos</u>

## Cierre de ejercicio

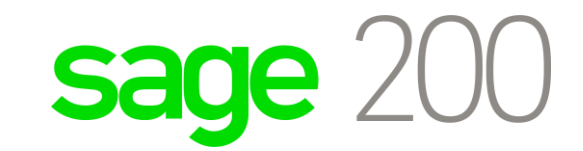

GUÍA DE TAREAS Procesos previos al cierre de ejercicio

#### Ciclo procesos previos al cierre de ejercicio

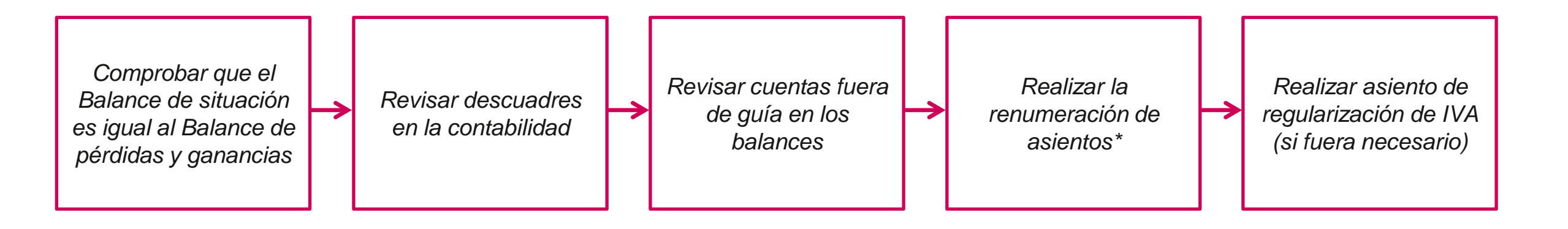

\*En caso de llevar un control del número de asientos no realizar este proceso

#### Cierre de ejercicio

## Cierres y Apertura

#### **GUÍA DE TAREAS Procesos de cierres y apertura contable**

#### Principales aspectos en los procesos de cierres y apertura:

 Definir tipos de asientos a realizar. Posibilidad de filtrar por límites (selección por Canales o **Delegaciones**) Posibilidad de obtener un borrador de los asientos. • Posibilidad de repetir el proceso para actualizar los asientos, marcando Eliminar antes de procesar para el borrado previo. • Una vez marcadas las opciones correspondientes, ejecutar el proceso para su realización.

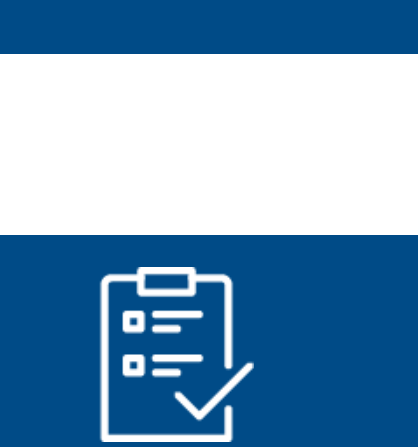

sage

Recuerda que es necesario que los **Periodos** de las empresas correspondientes al cierre de contabilidad, cierre de ejercicio y apertura, estén **abiertos**.

NOTAS

#### Cierres y Apertura

## Cierres y Apertura

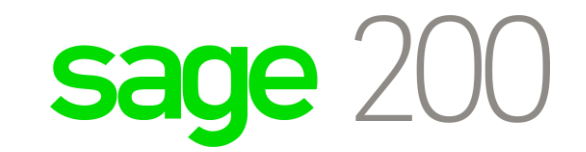

GUÍA DE TAREAS Procesos de cierres y apertura contable

Para ampliar la información de algunos de los procesos, puedes pulsar en los siguientes <u>enlaces</u> que te llevarán al Centro de conocimiento:

- <u>Cierres y Apertura del ejercicio</u>
- Borrar asientos de Cierres y Apertura
- <u>Actualiza automáticamente tus asientos de Cierres y Apertura</u>
- ¿Cómo cambiar el asiento de Apertura al número 1?

## **Cierres y Apertura**

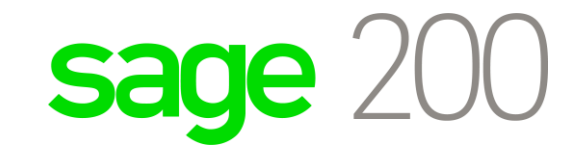

GUÍA DE TAREAS Procesos de cierres y apertura contable

#### Ciclo para cierres y apertura contable

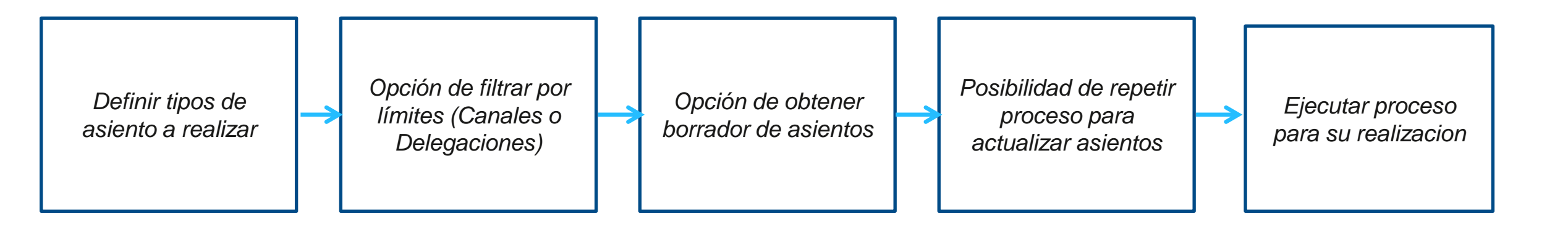

## Apertura de ejercicio

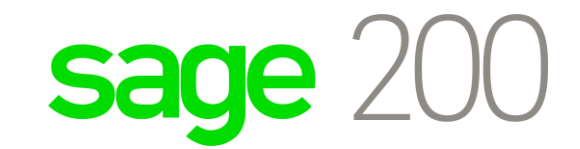

#### GUÍA DE TAREAS Apertura del nuevo ejercicio sin cierre de ejercicio anterior

Posibilidad de realizar el Asiento de Apertura del nuevo ejercicio, sin necesidad de cerrar el anterior Para ampliar la información sobre este proceso, puedes pulsar en el siguiente <u>enlace</u> que te llevará al Centro de conocimiento

• Nuevo ejercicio con saldos del ejercicio anterior

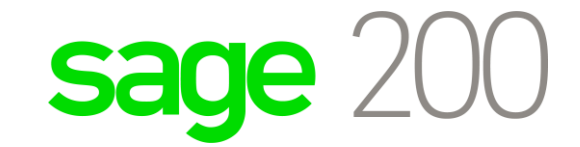

## **CIERRE Y APERTURA DE EJERCICIO**

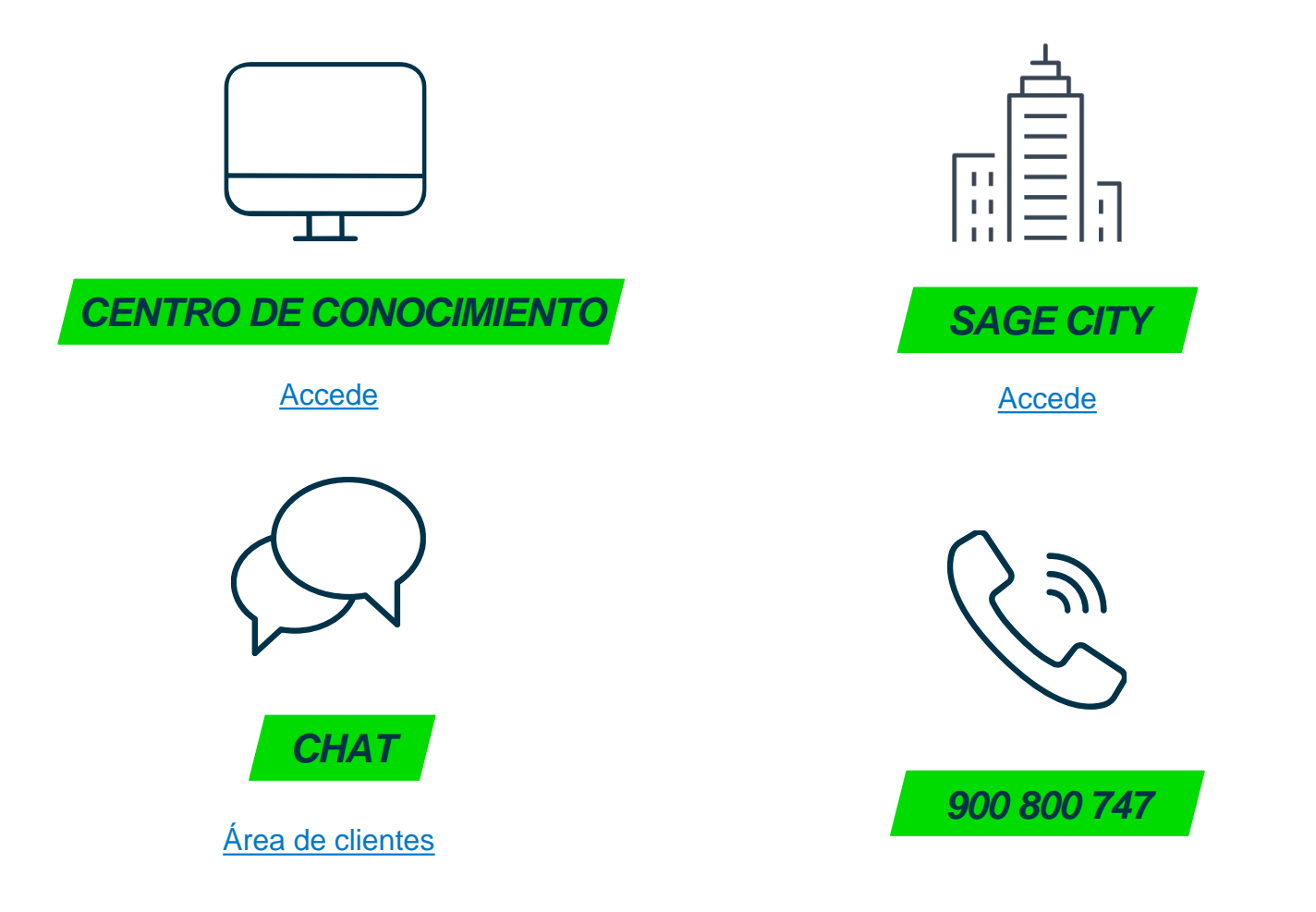

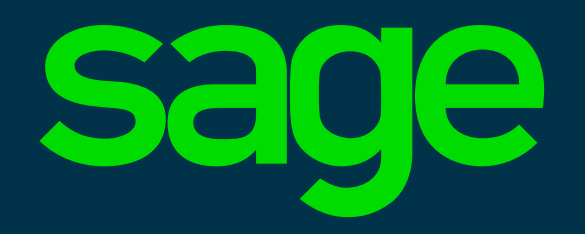

© 2021 The Sage Group plc or its licensors. Sage, Sage logos, Sage product ad service names mentioned herein are the trademarks of The Sage Group plc or its licensors. All other trademarks are the property of their respective owners.